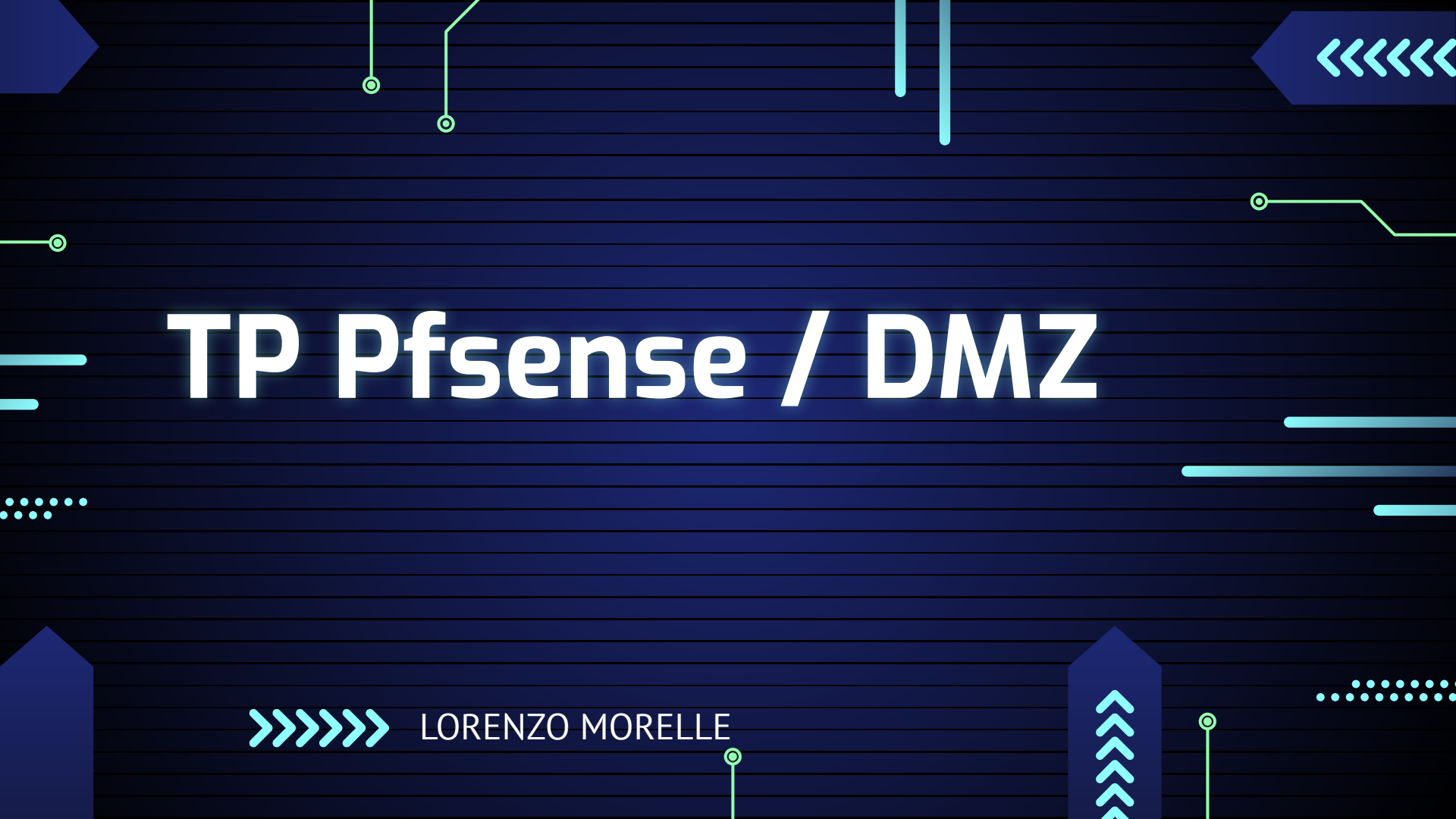

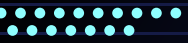

### SOMMAIRE

Ó

0

**INFRASTRUCTURE** 

Etape 1 : Installer PfSense sur une « machine virtuelle » avec 3 interfaces : LAN.DMZ.Internet

Etape 2 : Mettre en place un serveur Web (LAMP par exemple) connectez à votre interface DMZ

Etape 3 : Configurer PfSense afin de rendre votre serveur Web accessible depuis votre LAN et Internet.

LAN

WAN

•••••

## INFRASTRUCTURE

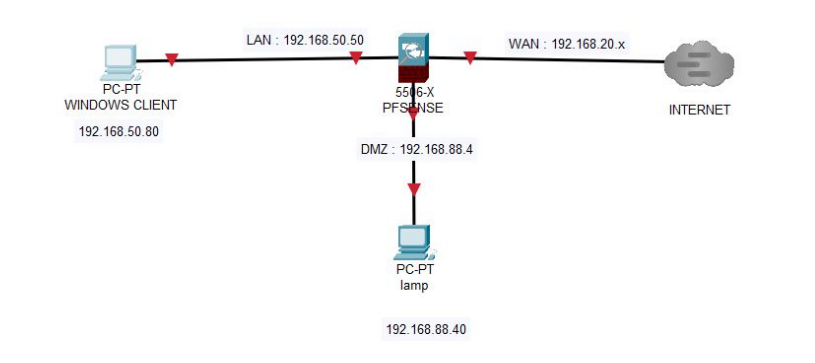

0-

٢

 $\bigcirc$ 

#### ••••

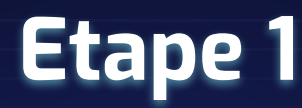

 1er étapes sur une machine pfsense il faut lui ajouter 2 cartes réseau (ici virtuelle)

 Pour créer des cartes réseau sur le proxmox il faut se rendre sur le network du proxmox

- Create
- Et créer les nouvelle carte réseau souhaiter (ici vmbr450 et vmbr451)

11 11 11 Z Z Z

et faites apply configuration

• Les connecter sur pfsense

add et vous ajoutez les bonnes

| iory               | 3.94 GiB                                                              |
|--------------------|-----------------------------------------------------------------------|
| essors             | 1 (1 sockets, 1 cores) [x86-64-v2-AES]                                |
|                    | Default (SeaBIOS)                                                     |
| lay                | Default                                                               |
| hine               | Default (i440fx)                                                      |
| I Controller       | VirtIO SCSI single                                                    |
| OVD Drive (ide2)   | local:iso/pfSense-CE-2.5.2-RELEASE-amd64.iso,media=cdrom,size=636498K |
| Disk (scsi0)       | local-lvm:vm-201-disk-0,iothread=1,size=32G                           |
| vork Device (net0) | e1000=BC:24:11:DB:0A:A5,bridge=vmbr0,firewall=1                       |
| ork Device (net1)  | virtio=BC:24:11:3C:EB:97,bridge=vmbr450,firewall=1                    |
| vork Device (net2) | virtio=BC:24:11:80:49:E0,bridge=vmbr451,firewall=1                    |

| Create  |              |        | Apply Configura |        |  |
|---------|--------------|--------|-----------------|--------|--|
| Cleate  |              |        | Apply Conliguia |        |  |
| Name ↑  | Туре         | Active | Autostart       | VLAN a |  |
| vmbr1   | Linux bridge | Yes    | Yes             | No     |  |
| vmbr10  | Linux Bridge | Yes    | Yes             | No     |  |
| vmbr100 | Linux Bridge | Yes    | Yes             | No     |  |
| vmbr101 | Linux Bridge | Yes    | Yes             | No     |  |
| vmbr11  | Linux Bridge | Yes    | Yes             | No     |  |
| vmbr2   | Linux Bridge | Yes    | Yes             | No     |  |
| vmbr21  | Linux Bridge | Yes    | Yes             | No     |  |
| vmbr22  | Linux Bridge | Yes    | Yes             | No     |  |
| vmbr3   | Linux Bridge | Yes    | Yes             | No     |  |
| vmbr4   | Linux Bridge | Yes    | Yes             | No     |  |
| vmbr400 | Linux Bridge | Yes    | Yes             | No     |  |
| vmbr402 | Linux Bridge | Yes    | Yes             | No     |  |
| vmbr450 | Linux Bridge | Yes    | Yes             | No     |  |
| vmbr451 | Linux Bridge | Yes    | Yes             | No     |  |

Ο

 $\mathbf{O}$ 

٦-

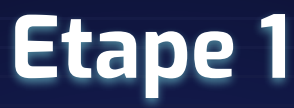

Nous pouvons maintenant démarrer la VM

Installation :

Suivre les instructions et valider

• Une fois installés Nous arrivons sur le panel de configuration du PFsense

• Il faut assigner les interfaces virtuelles au lan et dmz

• Puis configurer leur ip avec l'option 2(de préférence mettre une ip fixe pour le wan, lan et DMZ) à la fin de cette manipulation on obtient ceci on est donc prêt à s'y connecter avec une machine cliente depuis le LAN

| WAN (wan)<br>IAN (lan)<br>PT1 (opt1) | -> em0<br>-> vtnet0<br>-> vtnet1 | -> v4/<br>-> v4:<br>-> v4: | DHCP<br>192<br>192 | 4: 192.168.20.99/24<br>.168.50.50/24<br>.168.88.4/24 |
|--------------------------------------|----------------------------------|----------------------------|--------------------|------------------------------------------------------|
| J) Logout (                          | SSH only)                        |                            | 9)                 | pfTop                                                |
| 1) Assign I                          | nterfaces                        |                            | 10)                | Filter Logs                                          |
| 2) Set inte                          | rface(s) IP addr                 | ess                        | 11)                | Restart webConfigurator                              |
| 3) Reset we                          | bConfigurator pag                | ssword                     | 12)                | PHP shell + pfSense tools                            |
| 4) Reset to                          | factory default:                 | S                          | 13)                | Update from console                                  |
| 5) Reboot s                          | ustem                            |                            | 14)                | Enable Secure Shell (sshd)                           |
| 6) Halt sus                          | tem                              |                            | 15)                | Restore recent configuration                         |
| 7) Ping hos                          | t                                |                            | 16)                | Restart PHP-FPM                                      |
| 8) Shell                             |                                  |                            |                    |                                                      |

Ο

0

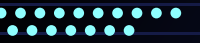

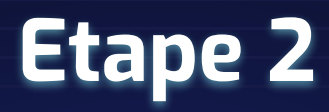

Pour mettre un lamp dans la dmz il faut :

• Une machine debian et attribuer la même carte réseau à la vm lamp que celle de la DMZ

du pfsense donc vmbr451

| Network D    |         |                    |                         |  |
|--------------|---------|--------------------|-------------------------|--|
|              | vmbr451 | Model:             | VirtIO (paravirtualized |  |
| Tag:         |         | MAC address:       | BC:24:11:04:CF:25       |  |
| <b>III</b> : |         |                    |                         |  |
| nect:        |         | Rate limit (MB/s): | unlimited               |  |
|              |         | Multiqueue:        |                         |  |
|              |         |                    |                         |  |
|              |         |                    |                         |  |

• Dans hardware de la vm faire add, network, mettre donc vmbr451 comme celle de la dmz, supprimer l'ancienne carte réseau

- Allumer la vm
- Configurer son ip pour qu'elle puisse communiquer avec la dmz du pfsense comme ici
- Commande "nano /etc/network/interfaces" et les configurations suivantes la gateway étant l'ip de la DMZ

Ο

0

### ••••

LAN:

# Etape 3

Pour accéder à la configuration graphique du pfsens il faut connecter une machine cliente au lan
Pour ça même principe qu'avec la DMZ j'ai pris une machine Windows avec la même carte réseau que mon lan (vmbr450)

Firewall

Network Device (net1)

e1000=BC:24:11:9D:D9:52,bridge=vmbr450,firewall=1

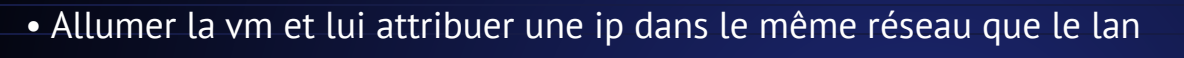

192.168.50.80/24 est une ip dans la plage d'adresse du lan mis sur le pfsense 192.168.50.50 est l'ip de l'interface LAN sur le pfsense 1.1.1.1 est google pour avoir internet

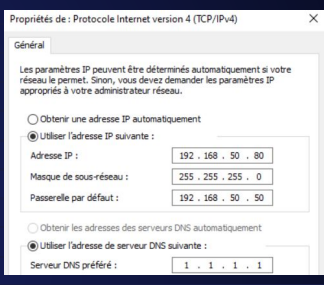

Ο

0

 $(\mathbf{O})$ 

• Ensuite mettre l'ip du lan dans le navigateur et on arrive sur l'interface graphique du pfsense

Username : admin Mot de passe : pfsense

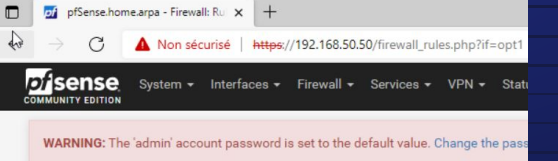

• Une fois connecter aller dans Firewall > Rules > LAN > 🔳 Add

Ajouter cette regle qui permettre d'autoriser le protocole http :

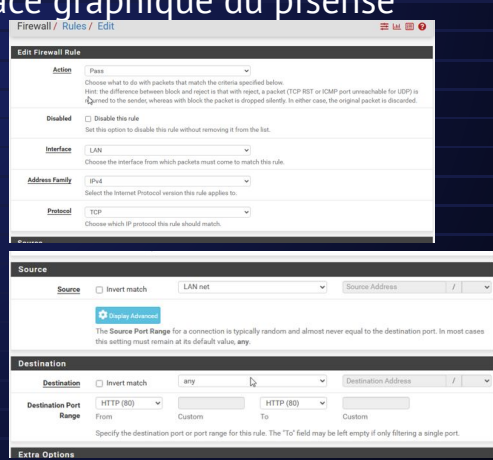

#### •••••

# Etape 3

Ο

 $\odot$ 

#### WAN :

Pour le wan il faut faire une redirection d'ip pour ça aller dans • Rendez-vous dans Firewall > NAT > 🗍 Add

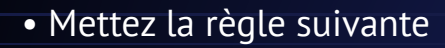

| Interface              | WAN                                                                                                 |                                                                                        | ~                                                                |                                 |                                  |                      |             |
|------------------------|----------------------------------------------------------------------------------------------------|----------------------------------------------------------------------------------------|------------------------------------------------------------------|---------------------------------|----------------------------------|----------------------|-------------|
|                        | Choose which interface this                                                                         | rule applies to. In most ca                                                            | ses "WAN" is specified.                                          |                                 |                                  |                      |             |
| Address Family         | IPv4                                                                                                |                                                                                        | ~                                                                |                                 |                                  |                      |             |
|                        | Select the Internet Protocol                                                                        | version this rule applies to.                                                          |                                                                  |                                 |                                  |                      |             |
| Protocol               | TCP                                                                                                 |                                                                                        | ~                                                                |                                 |                                  |                      |             |
|                        | Choose which protocol this                                                                          | rule should match. In most                                                             | t cases "TCP" is specifie                                        | d.                              |                                  |                      |             |
| Source                 | Display Advanced                                                                                    |                                                                                        |                                                                  |                                 |                                  |                      |             |
| Destination            | <ul> <li>Invert match.</li> </ul>                                                                   | WAN address                                                                            |                                                                  | ~                               |                                  | 1                    | ~           |
|                        |                                                                                                    | Туре                                                                                   |                                                                  |                                 | Address/mask                     |                      |             |
| Destination port range | HTTP 🗸                                                                                              |                                                                                        | HTTP                                                             | ~                               |                                  |                      |             |
|                        | From port                                                                                           | Custom                                                                                 | To port                                                          |                                 | Custom                           |                      |             |
|                        | Specify the port or port rang                                                                       | e for the destination of the                                                           | packet for this mapping                                          | g. The 'to' fiel                | d may be left empty if only map  | ping a single port.  |             |
| Redirect target IP     |                                                                                                    | Single host                                                                            |                                                                  | ~                               | 192.168.88.40                    |                      |             |
|                        |                                                                                                    | Type                                                                                   |                                                                  |                                 | Address                          |                      |             |
|                        | Enter the internal IP address<br>In case of IPv6 addresses, in<br>i.e. it is not possible to redire | of the server on which to<br>n must be from the same 's<br>ect from link-local address | map the ports. e.g.: 192<br>scope',<br>es scope (fe80:*) to loca | .168.1.12 for<br>al scope (::1) | IPv4                             |                      |             |
| Redirect target port   | HTTP                                                                                                |                                                                                        | ~                                                                |                                 |                                  |                      |             |
| inconcertarger part    | Port                                                                                                |                                                                                        |                                                                  | Custom                          |                                  |                      |             |
|                        | Specify the port on the maci<br>calculated automatically).<br>This is usually identical to th       | hine with the IP address en<br>ne "From port" above.                                   | tered above. In case of                                          | a port range,                   | specify the beginning port of th | te range (the end po | ort will be |
| Description            |                                                                                                    |                                                                                        |                                                                  |                                 |                                  |                      |             |
|                        | A description may be entere                                                                         | d here for administrative re                                                           | eference (not parsed).                                           |                                 |                                  |                      |             |
| No XMLRPC Sync         | Do not automatically syn                                                                            | ic to other CARP members                                                               |                                                                  |                                 |                                  |                      |             |
|                        | This prevents the rule on Ma                                                                        | aster from automatically sy                                                            | ncing to other CARP me                                           | embers. This                    | does NOT prevent the rule from   | n being overwritten  | on Slave.   |
|                        |                                                                                                    |                                                                                        |                                                                  |                                 |                                  |                      |             |

 Ce qui va faire que depuis le wan on ne pourra pas avoir accès à l'interface pfsense en entrant l'ip du pfsense mais on sera redirigé vers le lamp dans la DMZ

|        | 192.100.20.33 |  |
|--------|---------------|--|
| test : | Apache2       |  |
|        | debian        |  |
|        |               |  |